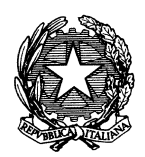

Ministero dei beni e delle attività culturali e del turismo

SEGRETARIATO GENERALE

**ALLEGATO 2** 

### Disposizioni in materia di tutela del patrimonio architettonico e mitigazione del rischio sismico. Archiviazione delle schede nella piattaforma : "Community Mibac"

La circolare del segretariato generale avente per oggetto "Disposizioni in materia di tutela del patrimonio architettonico e mitigazione del rischio sismico" prevede che le Soprintendenze Belle arti e paesaggio curino l'archiviazione della "SCHEDA SINOTTICA DELL'INTERVENTO" tramite il progetto "Mitigazione rischio sismico" presente nell'applicativo Community Mibac.

Al fine di agevolare l'utilizzo di tale applicativo, si forniscono le seguenti specifiche.

L'applicativo "Community Mibac" è accessibile dalla rete intranet del Ministero, ovvero digitando l'indirizzo: <u>https://community.beniculturali.it/</u> (fig.1).

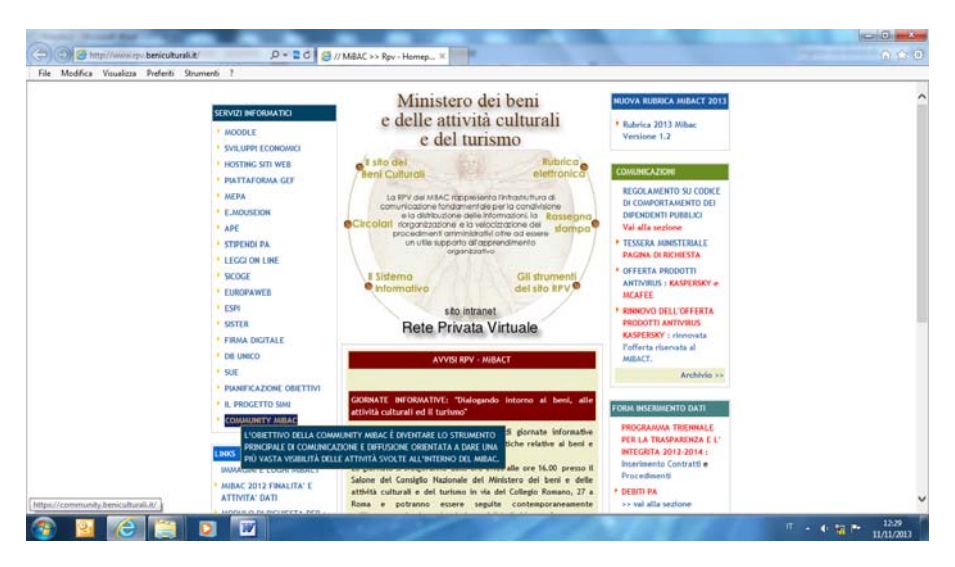

Figura 1

Qualora venga visualizzata la pagina riportata nella figura sottostante, occorre proseguire cliccando su "Continuare con il sito web (scelta non consigliata)" (fig. 2).

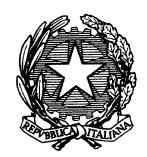

Ministero dei beni e delle attività culturali e del turismo

## SEGRETARIATO GENERALE

| æ    | 00       | https://con             | nmunity.be              | niculturali              | it/                   |          |            | ۶÷          | 5    | 🧭 Errore di certificato: esplora ×  | 1   |
|------|----------|-------------------------|-------------------------|--------------------------|-----------------------|----------|------------|-------------|------|-------------------------------------|-----|
| File | Modifica | Visualizza              | Preferit                | Strume                   | nti ?                 |          |            |             |      |                                     |     |
|      | 3 s      | i è veri                | ficato u                | ın prot                  | olema c               | on il ce | ertificat  | o di sicu   | ez.  | za del sito Web.                    |     |
|      | ll<br>d  | certifica<br>lisponibil | to di sic<br>e nell'el  | urezza p<br>enco loc     | resentato<br>ale.     | dal sitc | Web no     | n è stato e | me   | sso da un'Autorità di certificazio  | one |
|      | 11       | certifica               | to di sic               | irezza p                 | resentato             | dal site | ) Web è s  | tato emes   | o p  | per l'indirizzo di un altro sito We | eb. |
|      | l<br>ir  | problem<br>ntercetta    | i relativi<br>re i dati | al certifi<br>inviati al | cato di si<br>server. | curezza  | possono    | indicare u  | n te | entativo di ingannare l'utente o    | di  |
|      | È        | consigli                | iabile cł               | iudere                   | a pagina              | Web e    | interror   | npere l'es  | olo  | razione del sito Web.               |     |
|      | 6        | Fare cl                 | ic qui pe               | r chiude                 | re la pag             | ina Web  | <b>)</b> . |             |      |                                     |     |
|      | C        | Contin                  | uare co                 | n il sito V              | Veb (scel             | ta non c | onsigliat  | a).         |      |                                     |     |
|      | (        | ) Unter                 | to the fo               | rmazio                   | ni                    |          |            |             |      |                                     |     |
|      |          | <u> </u>                |                         |                          |                       |          |            |             |      |                                     |     |
|      |          |                         |                         |                          |                       |          |            |             |      |                                     |     |
|      |          |                         |                         |                          |                       |          |            |             |      |                                     |     |
|      |          |                         |                         |                          |                       |          |            |             |      |                                     |     |
|      |          |                         |                         |                          |                       |          |            |             |      |                                     |     |
|      |          |                         |                         |                          |                       |          |            |             |      |                                     |     |

Figura 2

In alto a destra dello schermo è presente il bottone "Entra" per entrare nella Community (fig.3).

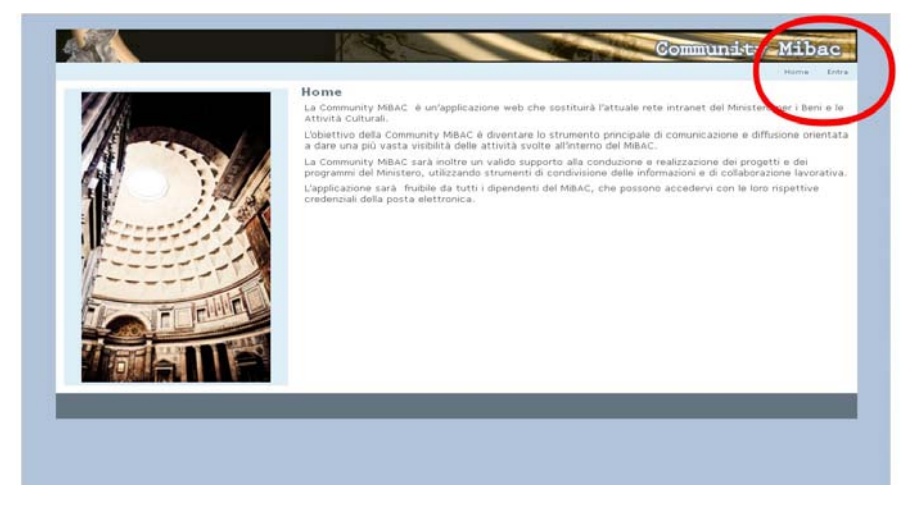

Figura 3

Le credenziali per accedere al sistema sono costituite dall'indirizzo di posta elettronica (generalmente: <u>nome.cognome@beniculturali.it</u> oppure <u>sigla-istiuto@beniculturali.it</u>) e dalla relativa password (fig. 4)

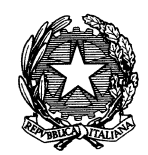

Ministero dei beni e delle attività culturali e del turismo

## SEGRETARIATO GENERALE

| ogin                    | 🔶 Indietr |
|-------------------------|-----------|
| -<br>Indirizzo Email    |           |
| utente@beniculturali.it |           |
| Password                |           |
| •••••                   |           |
|                         |           |
| Entra                   |           |
|                         |           |

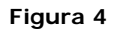

Una volta inserite le credenziali nei campi preposti, cliccando sul pulsante "Entra", l'utente raggiunge l'homepage pubblica dell'applicazione (fig. 5)

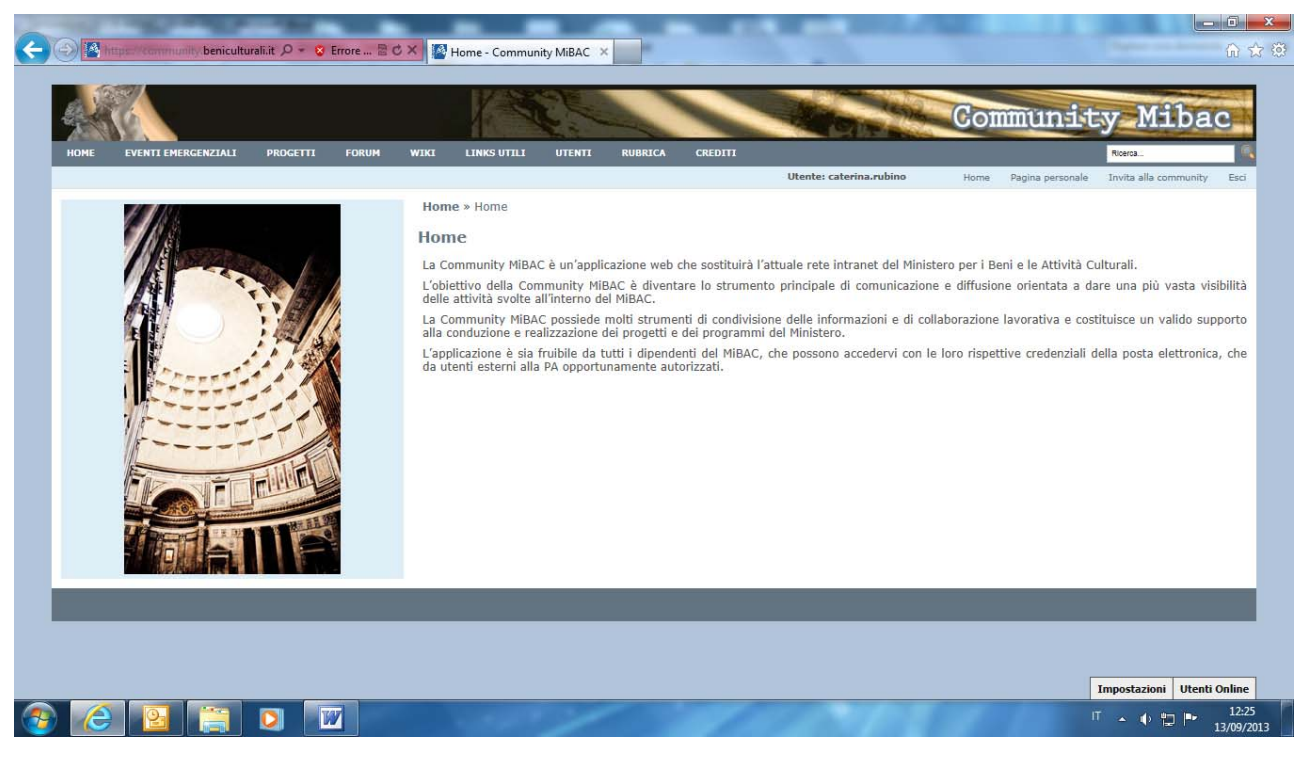

Figura 5

Per operare nella Community occorre effettuare un **primo accesso preliminare**, che non permetterà ancora di accedere al progetto in questione, ma servirà solo per registrare l'accesso e consentire di conseguenza all'amministratore del sistema di creare il profilo dell'utente, attribuendogli le abilitazioni necessarie. Al tale scopo è necessario comunicare l'avvenuto accesso

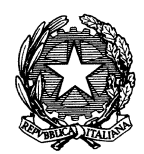

Ministero dei beni e delle attività culturali e del turismo

### SEGRETARIATO GENERALE

preliminare all'indirizzo di posta <u>caterina.rubino@beniculturali.it</u>, specificando la Soprintendenza di appartenenza.

Successivamente a questa comunicazione, verrà creato il profilo utente a cura dell'amministratore del sistema e verrà inviata una mail che comunicherà l'avvenuto accreditamento e quindi la possibilità di accedere al progetto "**Mitigazione rischio sismico**" presente nella Community.

#### Il progetto "Mitigazione rischio sismico"

L'accesso al progetto per l'archiviazione delle schede sinottiche dell'intervento è previsto tramite le credenziali della casella di posta elettronica istituzionale delle Soprintendenze Belle arti e Paesaggio, seguendo i passaggi prima indicati.

Qualora per l'archiviazione delle schede venga individuato, in aggiunta, un dipendente specifico, il Soprintendente ne richiederà l'accreditamento all'indirizzo di posta elettronica <u>caterina.rubino@beniculturali.it</u> indicandone nome, cognome ed indirizzo di posta.

Una volta ottenuto l'accreditamento, entrato nella homepage, l'utente potrà accedere al progetto "Mitigazione rischio sismico" dalla voce di menu "I miei progetti" (figg.6 e 7)

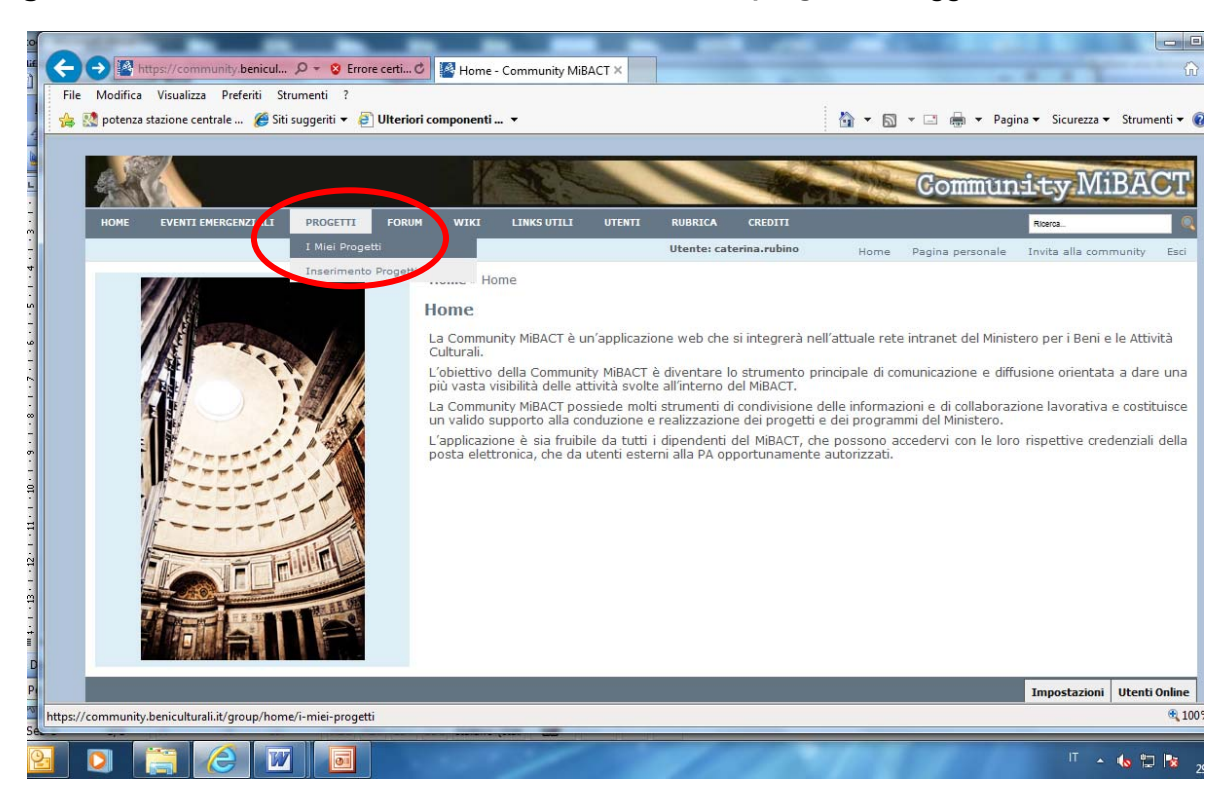

Figura 6

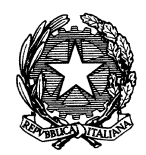

# Ministero dei beni e delle attività culturali e del turismo

## SEGRETARIATO GENERALE

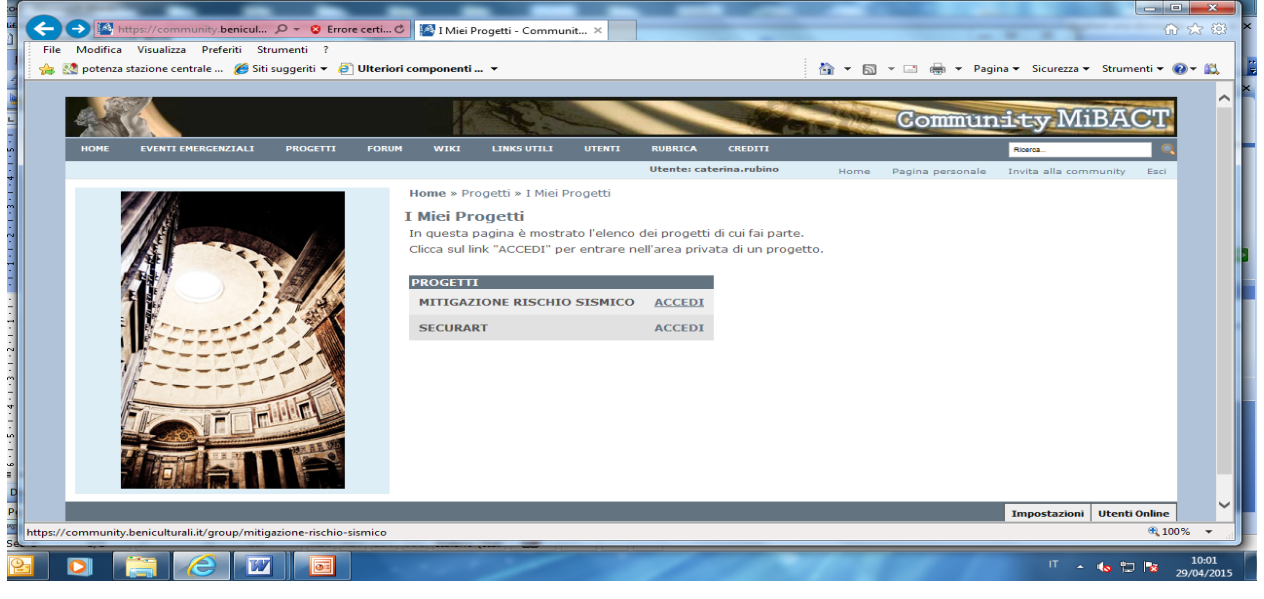

Figura 7

Entrati nell'area del progetto, cliccando sulla voce di menu "**Documenti**" si accede alla pagina dell'archivio dei documenti, in cui l'accesso sarà possibile solo alla cartella dedicata alla Soprintendenza di appartenenza. Qui si potranno creare cartelle, sottocartelle ed infine allegare i documenti cliccando sul pulsante "**Aggiungi Documento**" e seguendo le usuali procedure di windows per la selezione dei documenti da allegare (figg. 8-9).

| 🕈 notenza stazione centrale 🦷 🧖 Siti suggeriti 👻 🎒 Ult | toriori componenti 💌                                     |                                          |                       | n w Dagina w Sigur     | erra w Strumonti w  | 0-1 |
|--------------------------------------------------------|----------------------------------------------------------|------------------------------------------|-----------------------|------------------------|---------------------|-----|
| potenza stazione centrale 🖉 siti suggenti 👻 🥃 Un       | enon componenti 👻                                        |                                          |                       | j • Pagina • Sicun     | ezza 🕶 strumenti 🕈  |     |
|                                                        |                                                          |                                          | Con                   | munity                 | MiBAC'T             |     |
| MITIGAZIONE RISCHIO SISMICO                            | OMUNICAZIONI DOCUMENTI IMMAGINI                          | BLOG                                     |                       | Ricerca                |                     | 2   |
|                                                        |                                                          | Utente: caterina.rubino H                | ome Pagina pe         | ersonale Invita alla   | a community Esci    |     |
| MITIGAZIONE RISCHIO SISMICO                            | MITIGAZIONE RISCHIO SISMICO »                            | Documenti                                |                       |                        |                     |     |
|                                                        | Documenti                                                |                                          |                       |                        | 8                   | þ   |
| RESPONSABILI<br>CATERINA RUBINO                        | Cartelle I Miei Documenti Docume                         | nti Recenti                              |                       |                        |                     |     |
| REFERENTI                                              | Ricerca                                                  | Ricerca Aggiungi Cartella                |                       |                        |                     |     |
| TEAM<br>ALBERTO BRUNI                                  | Visualizzati 15 risultati.                               |                                          |                       |                        |                     |     |
|                                                        | Cartella                                                 |                                          | Numero di<br>Cartelle | Numero di<br>Documenti |                     |     |
|                                                        | SOPRINTENDENZA BELLE ARTI<br>ESCLUSIONE DELL AQUILA E CO | E PAESAGGIO ABRUZZO CON<br>DMUNI CRATERE | 0                     | 0                      | 🔹 🥜 Azioni          |     |
|                                                        | SOPRINTENDENZA BELLE ARTI                                | PAESAGGIO DEL COMUNE DI                  | 0                     | 0                      | 🔹 🥜 Azioni          |     |
|                                                        | SOPRINTENDENZA BELLE ARTI<br>VENEZIA GIULIA              | PAESAGGIO DEL FRIULI                     | 0                     | 0                      | 🔹 🥜 Azioni          |     |
|                                                        | SOPRINTENDENZA BELLE ARTI                                | PAESAGGIO DEL MOLISE                     | 0                     | 0                      | 🔹 🥜 Azioni          |     |
|                                                        | 🛅 SOPRINTENDENZA BELLE ARTI                              | PAESAGGIO DELL UMBRIA                    | 0                     | 0                      | 🔹 🥜 Azioni          |     |
|                                                        | SOPRINTENDENZA BELLE ARTI<br>BASILICATA                  | PAESAGGIO DELLA                          | 0                     | 0                      |                     |     |
|                                                        | E SOPRINTENDENZA BELLE ARTI                              | PAESAGGIO DELLA CALABRIA                 | 0                     | 0 Imposta              | zioni Utenti Online | 2   |

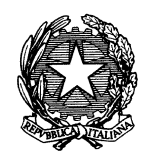

Ministero dei beni e delle attività culturali e del turismo

SEGRETARIATO GENERALE

| le Modifica Visualizza Prefe                                                                                                    | riti Strumenti ?                                     |                         |                |                          |         |                |                                |                               | -          |
|----------------------------------------------------------------------------------------------------|------------------------------------------------------|-------------------------|----------------|--------------------------|---------|----------------|--------------------------------|-------------------------------|------------|
| ; 🛃 potenza stazione centrale                                                                                                    | 🏉 Siti suggeriti 👻 🤌 l                               | Jlteriori componenti 🔻  |                |                          |         | - 📑 🖷 -        | Pagina 🔻 Sicurez               | za 🔻 Strumenti 🕇              | • 🔞 •      |
|                                                                                                    |                                                      | 1/383                   |                |                          | (4) Mar | Commi          | inity N                        | /iBAC                         | 7          |
| and the state                                                                                                    |                                                      |                         |                |                          |         | COMMIC         | IIIIICyn                       | IID/101                       |            |
| MITIGAZIONE RISCHIO SISMI                                                                                                    | ATTIVITÀ                                             | COMUNICAZIONI DOCUMENTI | IMMAGINI       | BLOG                     |         |                | Riberca                        |                               | 9          |
| a                                                                                                    |                                                      |                         |                | Utente: caterina.rubino  | Home    | Pagina persona | ale Invita alla d              | ommunity Es                   | ci         |
| Documenti                                                                                                    |                                                      |                         |                |                          |         |                |                                | <ul> <li>Indiet</li> </ul>    | ro         |
| Cartelle I Miei Documer                                                                                                    | ti Documenti Recen                                   | ti                      |                |                          |         |                |                                |                               |            |
| Cartelle »                                                                                                    |                                                      |                         |                |                          |         |                |                                |                               |            |
|                                                                                                    | N7A BELLE A                                          | DTT E DAESAGGTO         | <b>ABRII77</b> | O CON ESCLUSI            | IONE DE | LL AOUIL       | A F COMI                       | JNI                           |            |
| SOL VIULEIUDE                                                                                                    | NZA DELLE A                                          | KIT F FAESAGGIO         |                |                          |         |                |                                |                               |            |
| CDATEDE                                                                                                    | NZA DELLE A                                          | KII L PALSAGGIO         | ADITOLL        |                          |         |                |                                |                               |            |
| CRATERE                                                                                                    | NZA DELLE A                                          |                         | ADROLL         |                          |         | c              |                                |                               |            |
| CRATERE                                                                                                    | NZA DELLE A                                          |                         | ADROLL         |                          |         |                |                                |                               |            |
| Aggiungi Sottocartella                                                                                                    | NZA DELLE A                                          | KII E FALGAGGIO         | ADROLL         | U CON LICEOS.            |         |                |                                |                               |            |
| Aggiungi Sottocartella                                                                                                    | NZA DELLE A                                          |                         | ADROLL         |                          |         |                |                                |                               |            |
| CRATERE<br>Agglungi Sottocartella<br>Cartella                                                                                                    | Numero di Cartell                                    | e                       | Nun            | mero di Documenti        |         |                | Azione                         |                               |            |
| Aggiungi Sottocartella<br>Cartella<br>Visualizzati 0 risultati.                                                                                                    | Numero di Cartel                                     | e                       | Nun            | mero di Documenti        |         |                | Azione                         |                               |            |
| Cartella<br>Visualizzati 0 risultati.                                                                                                    | Numero di Cartel                                     | e                       | Nur            | mero di Documenti        |         | ,              | Azione                         |                               |            |
| Cartella<br>Visualizzati 0 risultati.                                                                                                    | Numero di Cartel                                     | e                       | Nur            | mero di Documenti        |         |                | Azione                         |                               |            |
| CRATERE<br>Aggiungi Sottocartella<br>Cartella<br>Visualizzati 0 risultati.<br>Documenti                                                                                 | Numero di Cartell                                    | e                       | Nur            | mero di Documenti        |         |                | Azione                         |                               |            |
| Cartella<br>Visualizzati 0 risultati.                                                                                                    | Numero di Cartell                                    | e                       | Nur            | mero di Documenti        |         |                | Azione                         |                               |            |
| Cartella<br>Visualizzati 0 risultati.                                                                                                    | Numero di Cartell                                    | e                       | Nun            | mero di Documenti        |         |                | Azione                         |                               |            |
| Cartella<br>Visualizzati 0 risultati.<br>Documenti<br>Aggiungi Documento Agg                                                                                            | Numero di Cartell                                    | e<br>Dov                | Nun            | mero di Documenti<br>Bio | occato  |                | Azione<br>Azione               |                               |            |
| CRATERE<br>Aggiungi Sottocartella<br>Cartella<br>Visualizzati 0 risultati.<br>Documenti<br>Aggiungi Documento<br>Aggiungi Documento<br>Mome<br>Visualizzati 0 risultati | Numero di Cartell<br>ungi Colegamento<br>Dimensione  | e<br>Dow                | Nun            | mero di Documenti<br>Blo | occato  |                | Azione<br>Azione               |                               |            |
| Cartella<br>Visualizzati 0 risultati.<br>Documenti<br>Aggiungi Documento<br>Kom<br>Visualizzati 0 risultati.                                                            | Numero di Cartell                                    | e<br>Dow                | Nun            | mero di Documenti<br>Bio | occato  |                | Azione<br>Azione               |                               |            |
| Cartella<br>Visualizzati 0 risultati.<br>Documenti<br>Aggiungi Documento<br>Nome<br>Visualizzati 0 risultati.                                                           | Numero di Cartell<br>iungi Colegamento<br>Dimensione | e<br>Dow                | Nun            | mero di Documenti<br>Blo | occato  |                | Azione<br>Azione               |                               |            |
| CRATERE<br>Aggiungi Sottocartella<br>Cartella<br>Visualizzati 0 risultati.<br>Documenti<br>Aggiungi Documento<br>Agg<br>Nome<br>Visualizzati 0 risultati.               | Numero di Cartell                                    | e<br>Dov                | Nur            | mero di Documenti<br>Bla | occato  |                | Azione<br>Azione               |                               |            |
| Cartella<br>Visualizzati 0 risultati.<br>Documenti<br>Aggiungi Documento<br>Aggiungi Documento<br>Visualizzati 0 risultati.                                             | Numero di Cartell                                    | e<br>Dow                | Nun            | mero di Documenti<br>Bla | occato  |                | Azione<br>Azione<br>Impostazio | oni   Utenti Onlir            |            |
| Cartella<br>Visualizzati 0 risultati.<br>Documenti<br>Aggiungi Documento<br>None<br>Visualizzati 0 risultati.                                                           | Numero di Cartell                                    | e<br>Dow                | Nun            | mero di Documenti<br>Blo | occato  |                | Azione<br>Azione<br>Impostazio | oni Utenti Onlir<br>Reference | ne<br>100% |

Figura 9

Le schede dovranno essere archiviate in cartelle e sottocartelle distinte per provincia e per comune; il nome del file dovrà contenere il protocollo di acquisizione e la data, secondo il seguente formato:

numeroprotocollo\_data .pdf (esempio: 1234\_25-03-2015.pdf)

Cliccando sul pulsante "Azioni" i file possono essere visualizzati o eliminati.

Per scaricare un documento basta cliccare sul documento stesso con il pulsante destro del mouse e salvare il file nella posizione voluta, secondo l'usuale procedura di Windows.